## [PJe] Erro ao tentar cadastrar usuário em processo.

## 28/09/2024 10:29:39

## Imprimir artigo da FAQ

| Categoria:                                                                                                    | SISTEMAS::PJE | Votos:              | 0                        |
|----------------------------------------------------------------------------------------------------|---------------|---------------------|--------------------------|
| Estado:                                                                                                    | public (all)  | Resultado:          | 0.00 %                   |
|                                                                                                    |               | Última atualização: | Ter 06 Ago 08:51:24 2024 |
|                                                                                                    |               |                     |                          |
| Palavras-chave                                                                                                    |               |                     |                          |
| Pje erro cadastrar usuário processo                                                                                                    |               |                     |                          |
|                                                                                                    |               |                     |                          |
| Sintoma (público)                                                                                                    |               |                     |                          |
| Este documento se aplica para realizar a correção de cadastro de usuário.                                                                                                    |               |                     |                          |
| FAQ EXTRAÍDA DOS CHAMADOS 58369738 E 58369316                                                                                                    |               |                     |                          |
|                                                                                                    |               |                     |                          |
|                                                                                                    |               |                     |                          |
| Problema (público)                                                                                                    |               |                     |                          |
| Quando é realizado a tentativa de cadastrar um usuário em um processo o PJe                                                                                                    |               |                     |                          |
|                                                                                                    |               |                     |                          |
|                                                                                                    |               |                     |                          |
|                                                                                                    |               |                     |                          |
|                                                                                                    |               |                     |                          |
| O erro é apresentado porque no cadastro do usuário no PJe não consta o<br>documento de identificação, para a correção é necessário realizar os seguintes<br>passos:                                                                                                    |               |                     |                          |
| 1.Acesse o PJe utilizando a validação via token:                                                                                                    |               |                     |                          |
| 2. No canto superior esquerdo, clique no menu disponível e no acesso rápido,<br>pesquise por "pessoa física".                                                                                                    |               |                     |                          |
| 3. No ambiente de pessoa física, pesquise pelo nome do usuário:                                                                                                    |               |                     |                          |
| 4. No resultado da busca, vai aparecer o número do I.D e o nome, mas em CPF o<br>campo estará em branco, conforme imagem abaixo:                                                                                                    |               |                     |                          |
| 5. Clique no "lápis" para acessar o cadastro do usuário e logo em seguida<br>clique em "DOCUMENTOS DE IDENTIFICAÇÃO"                                                                                                    |               |                     |                          |
| 6. Em "DOCUMENTOS DE IDENTIFICAÇÃO" preencha da seguinte forma:<br>6.1. Em "Nome Registrado neste documento*" digite o nome completo em letra<br>maiúscula                                                                                                    |               |                     |                          |
| <ul> <li>6.2. Em "Tipo de Documento*" selecione CPF.</li> <li>6.3. Em "Número" digite o número referente ao CPF</li> <li>6.4. Em "Órgão expedidor" confirme se esta "Secretaria da Receita Federal"</li> <li>6.5. Em "Estado" pode ser selecionado o estado da OAB do usuário informado no chamado.</li> </ul> |               |                     |                          |
| 6.6. Marque a opção "Documento Principal?"<br>6.7. Por fim, clique em "INCLUIR"                                                                                                    |               |                     |                          |
| 7. Ainda em "DOCUMENTOS DE IDENTIFICAÇÃO" no final da página, o documento CPF<br>será adicionado.                                                                                                    |               |                     |                          |
|                                                                                                    |               |                     |                          |

8. O erro informado será corrigido, solicite ao usuário um novo teste.